### 峯松 信明 工学系研究科電気系工学専攻

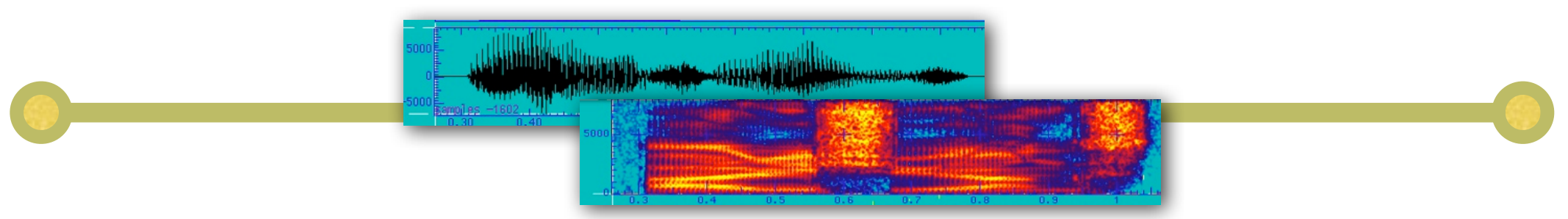

音響分析ツールの使い方

# iSpectrum

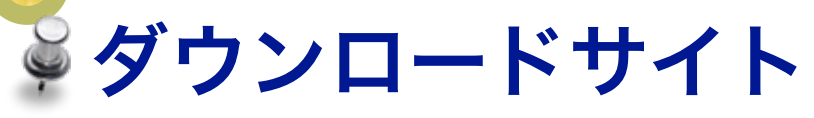

http://www.dogparksoftware.com/iSpectrum.html

#### ✓WaterFall (スペクトラム)表示にて

🖗 Oscilloscope(波形)表示にて

♀ 5.0 ms 選択

| Ind And N.A.                      | W3.500KH2 - 4400 //   |                             | ж I о I |
|-----------------------------------|-----------------------|-----------------------------|---------|
|                                   | 2520Hz                |                             | 5040Hz  |
| Jwidth (kHz)<br>2.5 5.0 10.1 20.2 | Center                | Frequency                   | 19530   |
| J J Freq. Marker                  | Hanning<br>No Average | Eeft Channel     Normalized | ÷<br>÷  |
| Microphone 🗘 Input Ga             | in:                   | -0.00 db                    | Pause   |

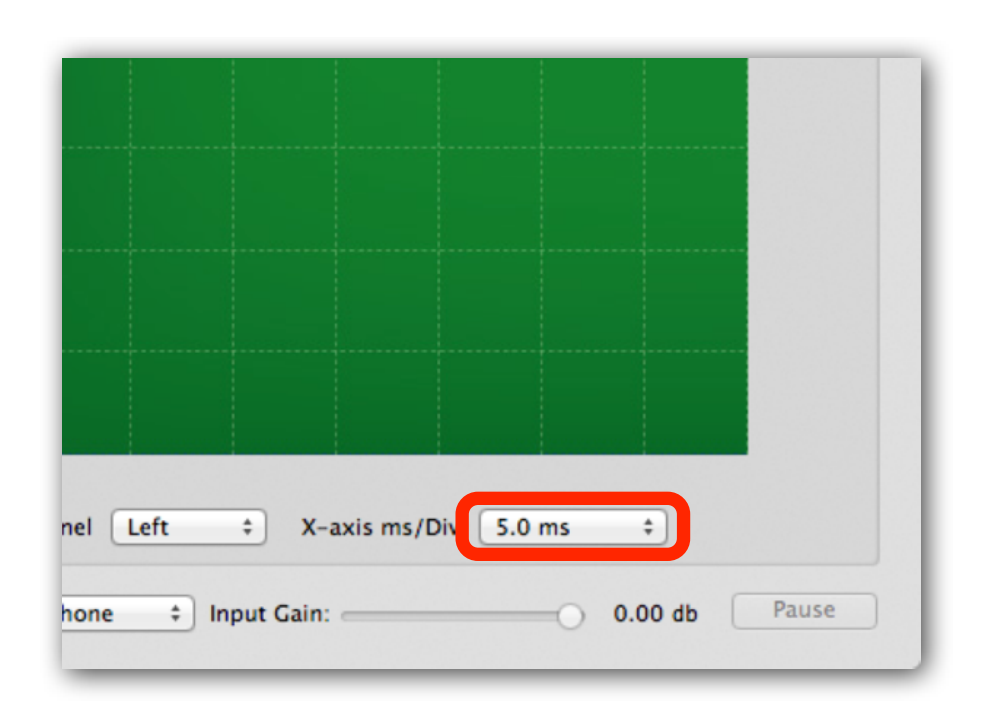

## WaveSpectra

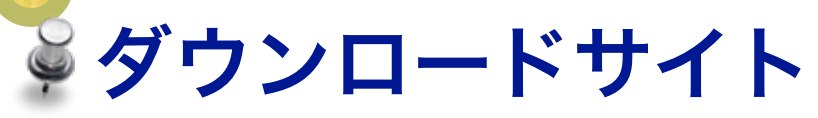

#### 

Wave / Spectrum / FFT / 再生・録音 / その他

| WaveSpectra - 設定                                                                       |                                                 | WaveSpectra - 設定                                                                    |                                                                                                    |
|----------------------------------------------------------------------------------------|-------------------------------------------------|-------------------------------------------------------------------------------------|----------------------------------------------------------------------------------------------------|
| Wave Spectrum FFT 再生/録音 その他                                                            |                                                 | Wave Spectrum FFT 再会                                                                | 生/録音 その他                                                                                                    |
| 表示タイプ<br><ul> <li>● 通常</li> <li>● リサジュー (X-Y)( ■ ベジェ曲線</li> <li>■ 別りィンドウで表示</li> </ul> | で描く) 📝 中央                                       | 表示タイプ<br><ul> <li>通常( □t°-)のみ描く )</li> <li>③ 3D表示</li> </ul>                        | ●/ 傾き:2 -<br>●  <br>●   ライン数:30 -                                                                                |
| 縦軸(Amplitude)<br>倍率: x1 ▼                                                              | (Time)<br>倍率: x1 ▼                              | 縦軸(Amplitude)<br>のリニア 倍率: ×10 -                                                     | 横軸(Frequency)<br>● リニア 一範囲                                                                                       |
| レベルメーター 数値表<br>表示しない マ ロマージ ンモート 16<br>Waveファ 41 情報ウィント ウ 表示 17 July                   | 表示(ソードアウト)<br>3進数で表示<br>፤<br>レスケールSin波の値を0dBとする | <ul> <li>● dB レンジ: 120dB ▼</li> <li>シフト: Auto ▼</li> <li>□ コメント行を表示する 編集</li> </ul> | <ul> <li>Log</li> <li>to 20000<br/>Hz</li> <li>数値表示 (Max, リート<sup>*</sup>アウト)</li> <li>補間して精度を向上 なし ▼</li> </ul> |
| 描画方法: Image 1 - V.Blank 自動設定<br>表示間隔<br>体止時間 - 50 - ms 表示色: セット3 - 設定 キャンセル ?          |                                                 | 描画方法:Image 1 → √V.Blank<br>表示間隔<br>休止時間 → 50 → ms 表示色: b                            | 自動設定<br>ッN3 マ 設定 キャンW ?                                                                                          |

## WaveSpectra

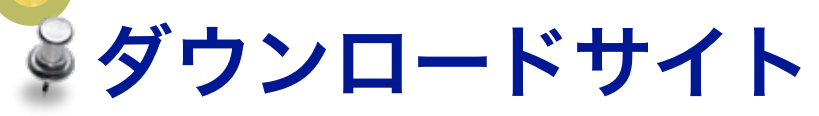

#### 

#### Wave / Spectrum / FFT / 再生・録音 / その他

| WaveSpectra - 設定                                | WaveSpectra - 設定                                                          |
|-------------------------------------------------|---------------------------------------------------------------------------|
| Wave Spectrum FFT 再生/録音 その他                     | ■ Wave Spectrum FFT 再生/録音 その他                                             |
| サンブルデータ数<br>4096 -                              | ト <sup>*</sup> ライハ*: MME                                                  |
|                                                 | デバイス: Wave Mapper  ・ 使用可能フォーマット                                           |
|                                                 | ch: Volume最大                                                              |
| 窓関数                                             | ▼ MonolはStereoで再生する<br>■ 再生でまたい コーストのわけたか的に分析エードで明く                       |
| ● Hanning ── Blackman ── Blackman-Harris 7 Term | ● 再生でさないがでかい通知は自動のいこが作モートで開く                                              |
| ○Hamming ○Blackman-Harris ○Flat top ○なし(矩形)     | 録音                                                                        |
|                                                 | テ <sup>*</sup> ハ*イス: Wave Mapper  ・ 使用可能フォーマット                            |
|                                                 | r ch: Volume Ctrl.                                                        |
|                                                 | 7ォ~マット: 22050 ▼ s/s 16 ▼ bit Stereo ▼                                     |
|                                                 | <ul> <li>?ァルへの録音</li> <li>□ ファルへ同時録音する □ RF64 □ BWF ▼ 定期的ヘッダ更新</li> </ul> |
|                                                 | +                                                                         |
| 表示間隔<br>休止時間 ▼ 50 ▼ ms 表示色: セット3 ▼ 設定 キャンセル ?   | 表示間隔<br>休止時間 ▼ 50 ▼ ms 表示色: セット3 ▼ 設定 キャンセル ?                             |

## WaveSpectra

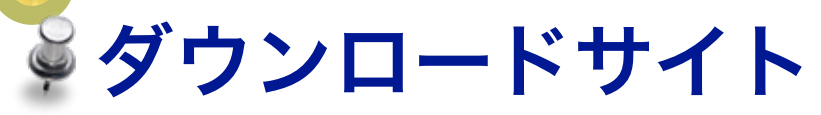

#### 

Wave / Spectrum / FFT / 再生・録音 / その他

| WaveSpectra - 設定                                                                                                    |  |  |  |  |
|----------------------------------------------------------------------------------------------------|--|--|--|--|
| Wave Spectrum FFT 再生/録音 その他                                                                                                    |  |  |  |  |
| 画面コピー〈Ctrl+C〉                                                                                                    |  |  |  |  |
| 全ウィンドウ ▼ マウスカーソルを含める                                                                                                    |  |  |  |  |
| メインウィンドウと共に移動         回りサジューウィンドウ         回位置指定ウィンドウ         型してリストウィンドウ         Waveファ仙情報ウィンドウ         認定ダイアログ                                     |  |  |  |  |
| <ul> <li>■ トラックハ<sup>*</sup>ーの幅をウィント<sup>*</sup>ウサイズ<sup>*</sup>Iこ従って変える</li> <li>■ Waveファルを開いたあと自動的に演奏する</li> <li>Waveファルを開いたあと自動的に演奏する</li> </ul> |  |  |  |  |
| タイマー/休止 分解能<br>「チェック」 ms 分解能設定: 規定値 ▼                                                                                                    |  |  |  |  |
| 表示間隔<br>体止時間 ▼ 50 ▼ ms 表示色: セット3 ▼ 設定 キャンセル ?                                                                                                    |  |  |  |  |